## Create an account

Visit <u>urec.uwgb.edu</u> and click "sign in" in the upper right-hand corner.

Click "SIGN UP" in the pop-up window.

| HELP X                                                                                                    |
|----------------------------------------------------------------------------------------------------|
| SIGN IN                                                                                                    |
| UWGB students and faculty/staff: Click "UWGB Credentials"<br>to log in with your existing UWGB email and password.<br>Community Members: Login with the email box below. |
| UWGB STUDENTS/STAFF (CLICK HERE TO LOGIN)                                                                                                    |
| OR                                                                                                    |
| Community member login                                                                                                    |
|                                                                                                    |
| NEXT                                                                                                    |
| Don't have an account? SIGN UP                                                                                                    |

Add in all of your info (parent) and hit "NEXT" until you're finished.

| ← ×                                                                                  |
|--------------------------------------------------------------------------------------|
| •00                                                                                  |
| CREATE AN ACCOUNT                                                                    |
| Create an account for yourself. You can add family members in your profile later on. |
| First Name                                                                           |
| Molly                                                                                |
| Preferred Name (optional)                                                            |
| Last Name                                                                            |
| Weasley                                                                              |
| CANCEL NEXT                                                                          |

Click "CREATE ACCOUNT" at the end.

After your account is created, click your profile in the upper right-hand corner.

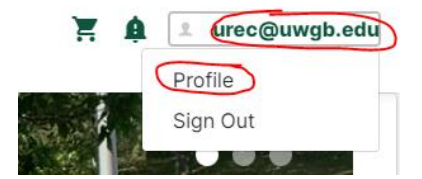

Scroll down to family members and click "+ ADD FAMILY MEMBERS"

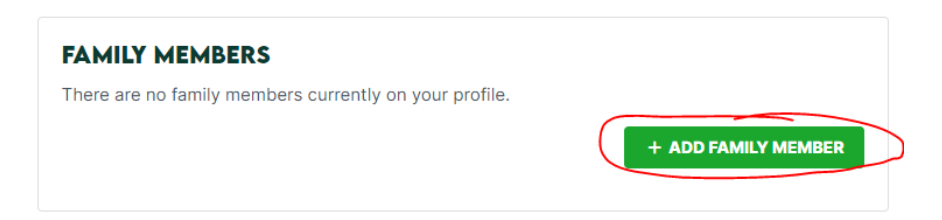

Input the child's information that you would like to sign up for swim lessons.

| NEW DEPENDENT                            | ×    |
|------------------------------------------|------|
| First Name                               |      |
| Ginny                                    |      |
| Last Name                                |      |
| Weasley                                  |      |
| Date of Birth                            |      |
| August v 11 v Year                       | ~    |
| This field cannot be changed once added. |      |
| Gender                                   |      |
| Female                                   | *    |
|                                          |      |
| CANCEL                                   | SAVE |

If you have multiple children signing up for lessons you can add them.

| <b>WEASLEY FAMILY (PRIN</b> | ARY MEMBER)  |               |        |
|-----------------------------|--------------|---------------|--------|
| Full Name                   | Relationship | Date of Birth | Gender |
| Ginny Weasley               | Dependent    | Aug 11, 1981  | Female |

To register for lessons. Go back to the homepage by clicking the UREC logo in the upper left-hand corner.

## **Register for Lessons**

From the homepage, click "Private Swim Lessons"

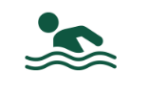

Private Swim Lessons

Find a session that works for you. Monday-Thursday (6, 6:30, 7, or 7:30).

Click "REGISTER" next to the session you're interested in.

(\*\*No Class\*\* refers to the week of Thanksgiving)

| (P) THURSDAYS AT 7:30PM S187<br>FALL 2022 7 spot(s) availa |                                                      |                    |          | \$187.00<br>ot(s) available<br>REGISTER |
|------------------------------------------------------------|------------------------------------------------------|--------------------|----------|-----------------------------------------|
| Summary                                                    | Dates                                                | Time               | Location | Status                                  |
| every Thursday from 7:30 PM to 8:00 PM                     | Starting Thu, Sep 15 2022 and Ending Thu, Dec 1 2022 | 7:30 PM to 8:00 PM | Pool     |                                         |
| **No Class**                                               | Thu, Nov 24 2022                                     | 7:30 PM to 8:00 PM | Pool     | Cancelled                               |
|                                                            |                                                      |                    |          |                                         |

Select the family member that you are signing up for that session and click "REGISTER"

| SELECT FAMILY MEMBER<br>Registration options may change depending<br>member. | old X on the family |  |  |  |
|------------------------------------------------------------------------------|---------------------|--|--|--|
| Molly Weasley                                                                | Oct 30, 1949        |  |  |  |
| Ginny Weasley                                                                | Aug 11, 1981        |  |  |  |
| + ADD A FAMILY MEMBER                                                        |                     |  |  |  |
| REGISTER                                                                     |                     |  |  |  |

Add an emergency contact and all authorized pickup people. Click "CONTINUE"

| EMERGENCY CONTACTS          |          |
|-----------------------------|----------|
|                             |          |
| ADD A NEW EMERGENCY CONTACT |          |
| AUTHORIZED PICKUP PEOPLE    |          |
| No contacts Added.          |          |
| ADD A NEW AUTHORIZED PERSON |          |
|                             | CONTINUE |

Click "CHECKOUT" to finish registering or "CONTINUE SHOPPING" if you'd like to add an additional child to a session.

## **SHOPPING CART**

| MOLLY WEASLEY                                                              |               |          |            |                             | O-15528                        |
|----------------------------------------------------------------------------|---------------|----------|------------|-----------------------------|--------------------------------|
| Item                                                                       | Customer Name | Quantity | Unit Price | Total                       |                                |
| Program: Private Swim Lessons<br>Program Offering: (p) Thursdays at 7:30pm | Ginny Weasley | 1        | \$187.00   | \$187.00                    | REMOVE                         |
| Enter promo code APPLY                                                     | I             |          |            | Subtotal:<br>Tax:<br>Total: | \$187.00<br>\$0.00<br>\$187.00 |
| REFUND POLICY                                                              |               |          | ł          | CONTINUE SHOPPING           | CHECKOUT                       |

Finish the payment.

You're registered! Email <u>urec@uwgb.edu</u> with any questions.